## <既にある一覧タイプの顧客社員リストに追加する>

ー覧タイプのリストは作成時の結果をリスト化しているため、その後に顧客社員を追加してもリストには自動で追加 される事はありません。

一覧タイプのリストに新たな顧客社員を追加したい場合は、以下の手順で追加してください。

## 1.新しい顧客社員を追加したい一覧タイプの顧客社員リストの詳細画面を表示し、編集をクリックします。

| 国顧客社員リスト           | - 詳細          |              | ♀追加 ♀社員選択 | ①コピー ①編集         | 前削除 🛞 戻る         |   |            |
|--------------------|---------------|--------------|-----------|------------------|------------------|---|------------|
| 顧客社員リスト名 顧客社員一覧リスト |               |              |           | リストタイプ           | 一覧タイプ            |   |            |
| 公開社員               |               |              |           |                  |                  |   |            |
| 備考                 | 考             |              |           |                  |                  |   |            |
| 作成者                | 田中一郎          |              |           | 作成日              | 2024/03/18 16:59 | ) |            |
| 更新者 田中 一郎          |               |              | 更新日       | 2024/11/08 16:40 | )                |   |            |
| 目一覧 ☆ 9件 1 CSVH    |               |              |           |                  |                  |   | 9件 主 CSV出力 |
| 顧客社員               | 顧客社員名 電話番号 メー |              |           | アドレス             |                  |   |            |
| → + × ×            | 8             | 02 6666 EEEE | toct 3    | Occession in     |                  |   |            |

## 2.件数を確認し、画面右中の選択をクリックします。

| 目顧客社員リスト - 更新 |           |              |         |             |                  |              |  |
|---------------|-----------|--------------|---------|-------------|------------------|--------------|--|
| 顧客社員リスト名<br>* | 顧客社員一覧リスト |              |         | リストタイプ      | ○検索タイプ ●一覧タイプ    |              |  |
| 公開社員          | [I]       |              |         |             |                  |              |  |
| 備考            |           |              |         |             |                  |              |  |
| 作成者           | 田中一郎      |              |         | 作成日         | 2024/03/18 16:59 |              |  |
| 更新者           | 田中一郎      |              |         | 更新日         | 2024/11/08 16:40 |              |  |
| 目一覧 🔯         |           |              |         |             |                  | 9件 🕢 選択 × 削除 |  |
| ☑ 顧客社員名       |           | 電話番号         | メールア    | ドレス         |                  |              |  |
| □ 大谷 裕        |           | 03-6666-5555 | test_2@ | ecrea.co.jp |                  |              |  |

## 3.顧客社員を検索する画面が表示されるので、検索条件を設定して追加したい顧客社員を検索します。

| 国顧客社員 目顧客社員      | 社員リスト ●短網 | 宿URL |         |            |                   |  |  |
|------------------|-----------|------|---------|------------|-------------------|--|--|
| ■顧客社員 - 複数選択     | R         |      |         |            | + 新規 🗟 検索 ⊗ キャンセル |  |  |
| 🗟 条件 🔅 💾 🗙       | 条件クリア     |      |         |            |                   |  |  |
| 顧客社員名            | 多田        | AND  | ▶ 顧客    |            |                   |  |  |
| メールアドレス          |           |      |         | ▼願各(リノ)を書む | AND V             |  |  |
| □一覧 🔯 🕄 💾 1件 ②選択 |           |      |         |            |                   |  |  |
| 🗹 顧客社員名          |           | 電話番号 | メールアドレス |            | *                 |  |  |
| □ 多田 博           |           |      | aaa@aaa |            | *                 |  |  |

4.画面下側の一覧より、顧客社員リストに追加したい顧客社員の左側の口にチェックを入れ、右中の選択をクリックします。

| ≡-           |       |      |         |   |  |  |
|--------------|-------|------|---------|---|--|--|
| $\checkmark$ | 顧客社員名 | 電話番号 | メールアドレス | * |  |  |
|              | 多田 博  |      | aaa@aaa | • |  |  |

5.顧客社員リストの詳細画面に戻り、追加した社員が表示されている事や件数が増えている事を確認して、右上の 更新 をクリックします。

| 目顧客社員リスト - 更新 |           |              |                    |              |                  |               |
|---------------|-----------|--------------|--------------------|--------------|------------------|---------------|
| 顧客社員リスト名<br>* | 顧客社員一覧リスト |              |                    | リストタイプ       | ○検索タイプ ●一覧タイプ    |               |
| 公開社員          | (8)       |              |                    |              |                  |               |
| 備考            |           |              |                    |              |                  |               |
| 作成者           | 田中一郎      |              |                    | 作成日          | 2024/03/18 16:59 |               |
| 更新者           | 田中一郎      |              |                    | 更新日          | 2024/11/08 16:40 |               |
| 目一覧 🔯         |           |              |                    |              |                  | 10件 🕢 選択 🗙 削除 |
| ☑ 顧客社員名       |           | 電話番号         | メールア               | ドレス          |                  |               |
| □ 大谷 裕        |           | 03-6666-5555 | test_2@            | ecrea.co.jp  |                  |               |
| □ 絹田 康介       |           | 0120-954-616 | aaa@aaa            |              |                  |               |
| □ 久保 光生       |           | 0120-954-616 | test_1@ecrea.co.jp |              |                  |               |
| □ 多田 博        |           |              | aaa@aa             | а            |                  |               |
|               |           |              | ocrop to           | et@ampil.com |                  |               |

以上の手順で、一覧タイプの顧客社員リストに新たな顧客社員を追加する事が出来ます。